# HowTo proofread a text in weeklyOSM

## 1. Login here: http://www.weeklyosm.eu/wp-login.php?

Please login with the data an administrator sent in the email to you.

#### 2. You should arrive here:

| weekiy - semana                         | ario - saptamanai - nartai 🏴 🕛 🕂 New                                                                            |   | - Howdy, Carlos -                                                                                                    |           |
|-----------------------------------------|----------------------------------------------------------------------------------------------------|---|----------------------------------------------------------------------------------------------------|-----------|
| About WordPress                         | Dashboard                                                                                                    |   | Screen Options 🔻 Help                                                                                                    | •         |
| WordPress.org<br>Documentation          | At a Glance                                                                                                    |   | Quick Draft                                                                                                    | <b>A</b>  |
| Support Forums<br>Feedback              | ★ 2 Posts  6Pages                                                                                               |   | Title                                                                                                    |           |
| 📕 Pages                                 | WordPress 4.0 running Alétheia theme.                                                                           |   | What's on your mind?                                                                                                    |           |
| <ul><li>Comments</li><li>Team</li></ul> | Akismet has protected your site from 1 spam comment already.<br>There's 1 comment in your spam queue right now. |   |                                                                                                    |           |
| 📰 Feedback                              |                                                                                                    |   | Save Draft                                                                                                    |           |
| 📥 Profile                               | Activity                                                                                                    | * |                                                                                                    |           |
| ے<br>سرح کر                             | Recently Published                                                                                              |   | WordPress News                                                                                                    | <b>^</b>  |
| 5 Settings                              | Sep 30th, 11:12 pm         Weekly 218 - 16.0922.09.2014           Sep 30th, 12:43 pm         Welcome            |   | WordPress 4.0 "Benny" 4th September 2014<br>Version 4.0 of WordPress, named "Benny" in honor of Jazz darinetist and bandleader<br>Benny Goodman, is available for download or update in your WordPress      |           |
| ≓K English                              |                                                                                                    |   | dashboard. While 4.0 is just another number for us after 3.9 and before 4.1, we feel we'v<br>put a little extra polish into it. This release brings you a smoother writing and manageme<br>constraints [1]. | e<br>nt – |
| Español                                 | (Abarraha                                                                                                    |   | Jen Mylo: Site Setup Journal: Prologue                                                                                                    |           |
|                                         | A                                                                                                    |   |                                                                                                    |           |

3. You click on the flag of your language on the lower left

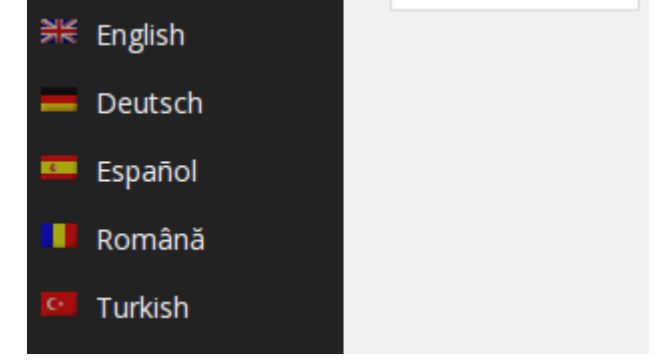

### 4. You can see, that the Desktop switched to your language like here

| 🚯 🖀 weekly-seman                           | iario - săptămânal - haftal 투 0 🕇 Nuevo                                                                         | 🛡 Hola,                                                                                                    | , Carlos 📃 🔍               |
|--------------------------------------------|----------------------------------------------------------------------------------------------------|----------------------------------------------------------------------------------------------------|----------------------------|
| Escritorio                                 | Escritorio                                                                                                    | Screen Options 🔻                                                                                                    | Ayuda 🔻                    |
| Jetpack                                    | At a Glance                                                                                                    | Quick Draft                                                                                                    |                            |
| 🖈 Posts                                    | 2 Posts 6 Pages                                                                                                 | Título                                                                                                    |                            |
| Páginas                                    | WordPress 4.0 running Alétheia theme.                                                                           | What's on your mind?                                                                                                    |                            |
| <ul> <li>Comments</li> <li>Team</li> </ul> | Akismet has protected your site from 1 spam comment already.<br>There's 1 comment in your spam queue right now. |                                                                                                    |                            |
| 🗐 Sugerencias                              |                                                                                                    | Guardar borrador                                                                                                    |                            |
| 🕹 Profile                                  | Activity Recently Published                                                                                     | A WordPress News                                                                                                    | *                          |
| Tools Settings                             | sep 30th, 11:12 pm Semanario 218 - 16.09,-22.09.2014<br>sep 30th, 12:43 pm Welcome                              | WordPress 4.0 "Benny" 4th September 2014<br>Version 4.0 of WordPress, named "Benny" in honor of jazz clarinetist and banc<br>Benny Goodman. is available for download or update in your WordPress | dleader                    |
| ₩ English<br>— Deutsch                     |                                                                                                    | dashboard. While 4.0 is just another number for us after 3.9 and before 4.1, wi<br>put a little extra polish into it. This release brings you a smoother writing and m<br>experience []           | e feel we've<br>nanagement |
| 💴 Español                                  |                                                                                                    | Jen Mylo: Site Setup Journal: Prologue                                                                                                    |                            |
| Turkish                                    |                                                                                                    | Matt: All About that Bass                                                                                                    | 0                          |

I will continue in the English version. ;-)

5. You choose: Pages – All Pages and you arrive here:

| 🔞 🏠 weekly - semanar | rio - săptămânal - haftal 👎 0 🕂 New             |          |                                            | 📮 Howdy        | , Manfred 🔼 🔍               |
|----------------------|-------------------------------------------------|----------|--------------------------------------------|----------------|-----------------------------|
| 🖚 Dashboard          | Pages Add New                                   |          |                                            | Screen Options | Help 🔻                      |
| Jetpack              | All (5)   Published (4)   Draft (1)   Trash (2) |          |                                            |                | Search Pages                |
| 📌 Posts              | Bulk Actions   Apply All dates   Filter         |          |                                            |                | 5 items                     |
| <b>9</b> ] Media     | Title                                           | Author   | Languages                                  |                | Date                        |
| Pages                | Contact                                         | admin    | English, Deutsch, Español, Română, Turkish | Ģ              | 2014/09/30<br>Published     |
| All Pages<br>Add New | Editorial Page                                  | admin    | English, Deutsch, Español, Română, Turkish | Ģ              | 2014/09/30<br>Published     |
| Comments Eam         | Home                                            | admin    | English, Deutsch, Español, Română          | Ģ              | 2014/09/30<br>Published     |
| Feedback             | weekly – 219 – 23.09. – 29.09.2014 - Draft      | Madalina | English, Deutsch                           | Ģ              | 2014/10/07<br>Last Modified |
| Plugins              | About Us                                        | admin    | English, Deutsch, Español, Română, Turkish | Ģ              | 2014/09/30<br>Published     |
| 🕹 Users              | Title                                           | Author   | Languages                                  |                | Date                        |
| III Settings         | Bulk Actions   Apoly                            |          |                                            |                | 5 items                     |
| 글는 English           |                                                 |          |                                            |                | ~                           |

You see the weekly to proofread

6. As you will now proofread the 219, you click here, please. Result:

| 🛞 🏠 weekly - seman | iario - săptămânal - haftal 🕊 0 🕂 New View Page                    | 📮 Howdy, M                 | anfred 📃 🔍 |
|--------------------|--------------------------------------------------------------------|----------------------------|------------|
| Dashboard          | Edit Page Add New                                                  | Screen Options 🔻           | Help 🔻     |
| Jetpack            | Title (English)                                                    | Dublich                    |            |
| 🖈 Posts            |                                                                    | Publish                    |            |
| Ӌ Media            | Permalink: http://www.weekly.osm.eu/?page_id=235_Change Permalinks | Save Draft                 | Preview    |
| 📙 Pages 🔍          | Title (Deutech)                                                    | Visibility: Public Edit    |            |
| All Pages          | Wochennotiz - 219 - 23.09 - 29.09.2014                             | Revisions: 6 Browse        |            |
|                    | Wochenholiz - 215 - 25.05 25.05.2014                               | m Publish immediately Edit |            |
| Team               | Title (Español)                                                    | Move to Trash              | Publish    |
| 🗐 Feedback         | weekly - 219 - 23.09 29.09.2014                                    |                            |            |
| Appearance         | Title (Română)                                                     | Page Attributes            | *          |
| 🖌 Plugins          | weekly - 219 - 23.09 29.09.2014                                    | Parent                     |            |
| 🚢 Users            | Title (Turkish)                                                    | (no parent) 🔻              |            |
| 差 Tools            | weekly - 219 - 23.09 29.09.2014                                    | Template                   |            |
| 🖪 Settings         |                                                                    | Default Template 🔻         | 6          |
| 카운 English         | Visual Text English Deutsch Español Română Turkish                 | Order                      |            |
|                    |                                                                    |                            |            |
|                    |                                                                    |                            |            |

7. Clicking this tab, you choose your language for proofreading. ;-)

8. If an other language is highlighted, you click your language and start proofreading, ;-)

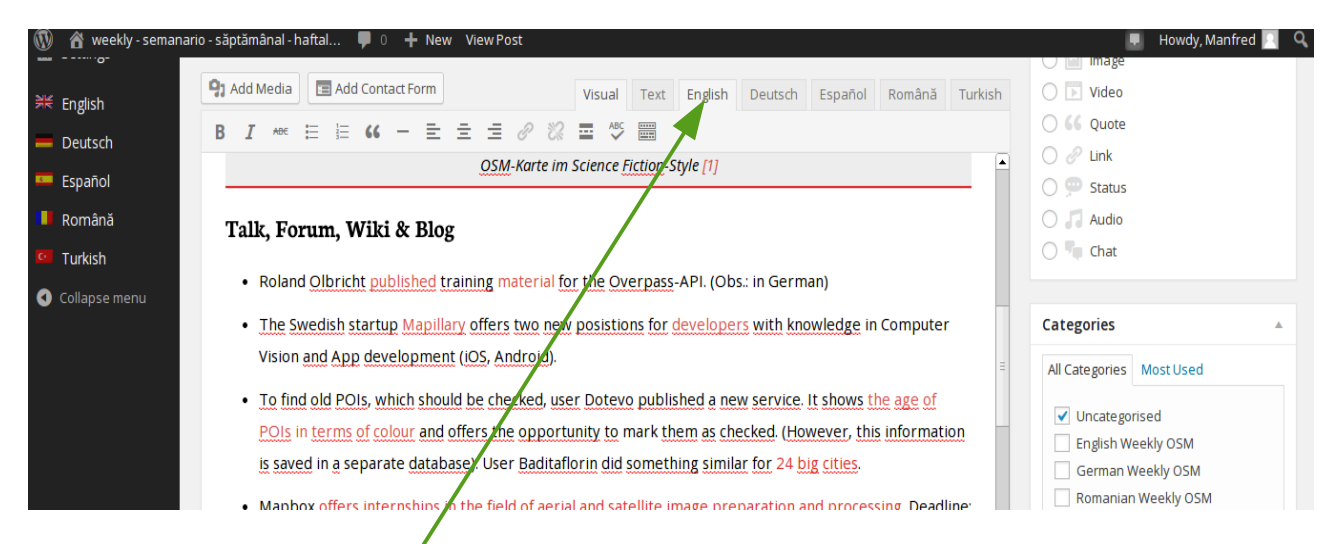

You see, I have choosen English. ...and ... You can start the proofreading right now! Please do corrections directly in the text.

Don't forget to **press from time to time** the "Save Draft" button. You can use as often as you like the "Preview" button as well.

| 🚯 🆀 weekly - seman | ario - săptămânal - haftal 🕊 0 🕂 New View Page                              | 💻 Howdy, Manfred 🛄 🍳                       |
|--------------------|-----------------------------------------------------------------------------|--------------------------------------------|
| 🛞 Dashboard        | Edit Page Add New                                                           | Screen Options 🔻 🔤 🔤                       |
| Jetpack            | Page draft updated. Preview page                                            |                                            |
| 🖈 Posts            |                                                                             |                                            |
| <b>9្វា</b> Media  | Title (English)                                                             | Publish                                    |
| 📙 Pages 🗸          | weekly - 219 - 23.09 29.09.2014                                             | Save Draft Preview                         |
| All Pages          | Permalink: http://www.weeklyosm.eu/?page_id=235 Change Permalinks View Page | Status: Draft Edit                         |
| Add New            | Title (Deutsch)                                                             | Visibility: Password protected <u>Edit</u> |
| Comments           | Wochennotiz - 219 - 23.09 29.09.2014                                        | Revisions: 8 Browse                        |
| 👪 Team             | Title (Español)                                                             | 🛗 Publish immediate / <u>Edit</u>          |
|                    | weekly - 219 - 23.09 29.09.2014                                             | Move to Trash Publish                      |
|                    |                                                                             |                                            |
|                    |                                                                             |                                            |

Please NEVER use the Publish button. Publishing will be done in the POST area. ;-)

# Don't forget to push the Save Draft button.

Then you can logout here.

Any question – don't hesitate to ask: ma [dot] reiter [at] gmail [dot] com or madalinaionescu79 [at] gmail [dot] com

Have a lot of fun.

MychOSM - The steering committee 2014/10/07